## **Publications programmées Facebook**

- 1. Connecter vous à votre compte Facebook qui vous permet de gérer votre page d'organisme.
- 2. Ensuite cliquer sur l'onglet « outils de publication »

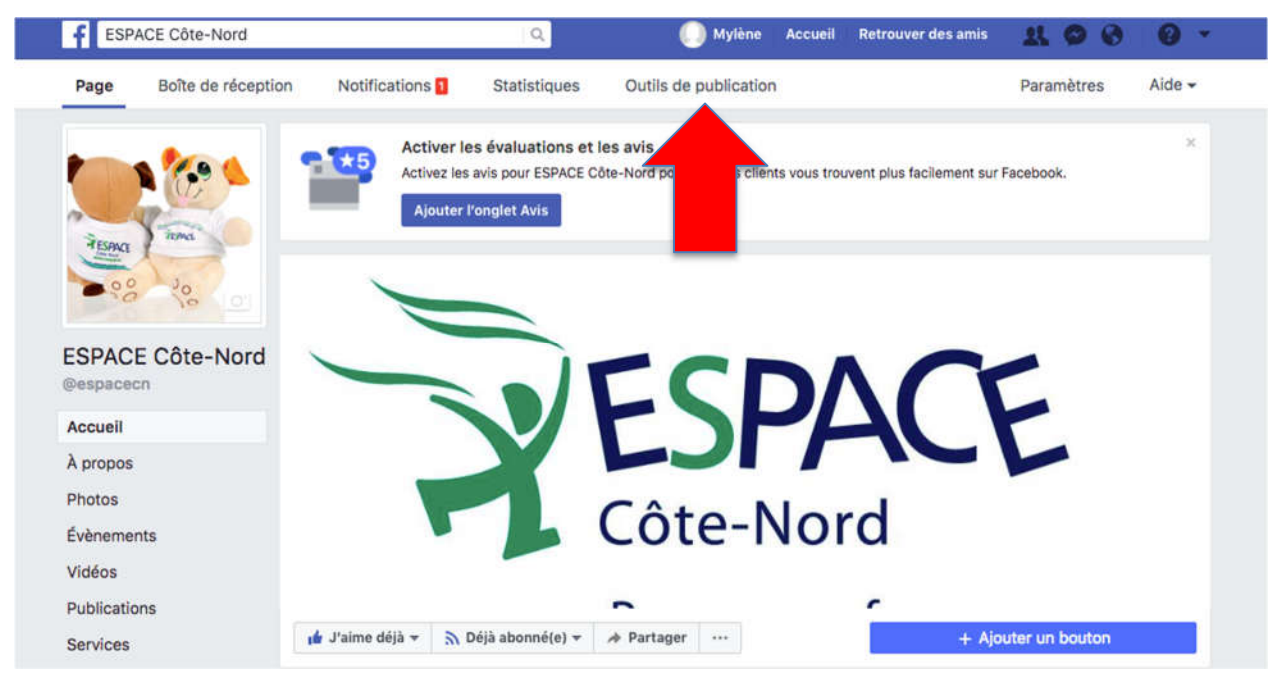

3. Ensuite, cliquer sur « + créer »

| f                 | ESPACE Côte-Nord            |                                   | ٩                                                 | 🕕 Mylène         | Accueil | Retrouver des amis | <b>R 0 0</b>                     | 0 -          |
|-------------------|-----------------------------|-----------------------------------|---------------------------------------------------|------------------|---------|--------------------|----------------------------------|--------------|
| Page              | Boîte de réception          | Notifications                     | Statistiques                                      | Outils de public | ation   |                    | Paramètres                       | Aide -       |
| Public            | ations                      | Dublications publiés              |                                                   |                  |         |                    |                                  | + Créer      |
| Public            | ations publiées             | Publications publice              | 5                                                 |                  |         |                    |                                  | T OICEI      |
| Public            | ations                      | Rechercher C                      | Actions 🕶                                         |                  |         |                    |                                  |              |
| Brouill           | lons                        | Publications                      |                                                   |                  | Portée  | Clics/Actions      | Publié                           |              |
| Public            | ations<br>oraires           | 30003 Un ÉNORME<br>ceux qui ont   | merci à toutes celles e<br>voté pour notre organi | sm               | 333<br> | 22                 | 5 octobre 2017<br>Mylène Beaulie |              |
| Vidéo             | s                           | ESPACE Côte                       | e-Nord a changé sa ph<br>re.                      | oto              | 70      | 2                  | 2 octobre 2017                   | à 08:15      |
| Vidéot            | thèque                      | #EngagezVo                        | USACA                                             |                  | 174     | 13                 | 27 septembre 2                   | 2017, à      |
| Vidéos            | s que vous<br>z crossposter | - 195                             |                                                   |                  | 1       |                    | Mylène Beaulie                   | u            |
| Offres            | s d'emploi                  | La côte-nord<br>#EngagezVo        | f est au rendez-vous!!<br>usACA                   |                  | 344<br> | 39                 | 27 septembre 2<br>Mylène Beaulie | 2017, à<br>u |
| Candie            | datures                     | ESPACE Côte<br>de couvertur       | e-Nord a changé sa ph<br>re.                      | oto              | 13      | 2                  | 21 septembre 2                   | 2017, à      |
| Public<br>formu   | cités à<br>llaire           | Une vidéo pr<br>d'Espace Ga       | oduite par nos collègu<br>spésie-les-îles qui exp | es<br>lia        | 55      | 2                  | 21 septembre 2<br>Mylène Beaulie | 2017, à      |
| Bibliot<br>formul | thèque de<br>laires         | Envi d'un dét                     | fi sportif? Envi de                               | (1)100           | 67      | 9                  | 6 septembre 2                    | 017, à       |
| Bibliot           | thèque des                  | contribuer à                      | la mission d'un organis                           | sme              |         | 1                  | Mylène Beaulie                   | u            |
| brouill<br>formu  | lons de<br>laires           | Vous nous a                       | mez ? Dites-le sur la                             |                  | 292     | 20                 | 6 septembre 20                   | 017, à       |
|                   |                             | <ul> <li>publication d</li> </ul> | iu salon estnetique Lia                           | 11C              |         |                    | wyletie beaulie                  | u.           |

4. Créer votre publication en y insérant photos, vidéo et texte selon ce que vous voulez programmer. Ensuite cliquer sur la « petite flèche » à côté de publier. Ce qui fera apparaître l'option « programmer ».

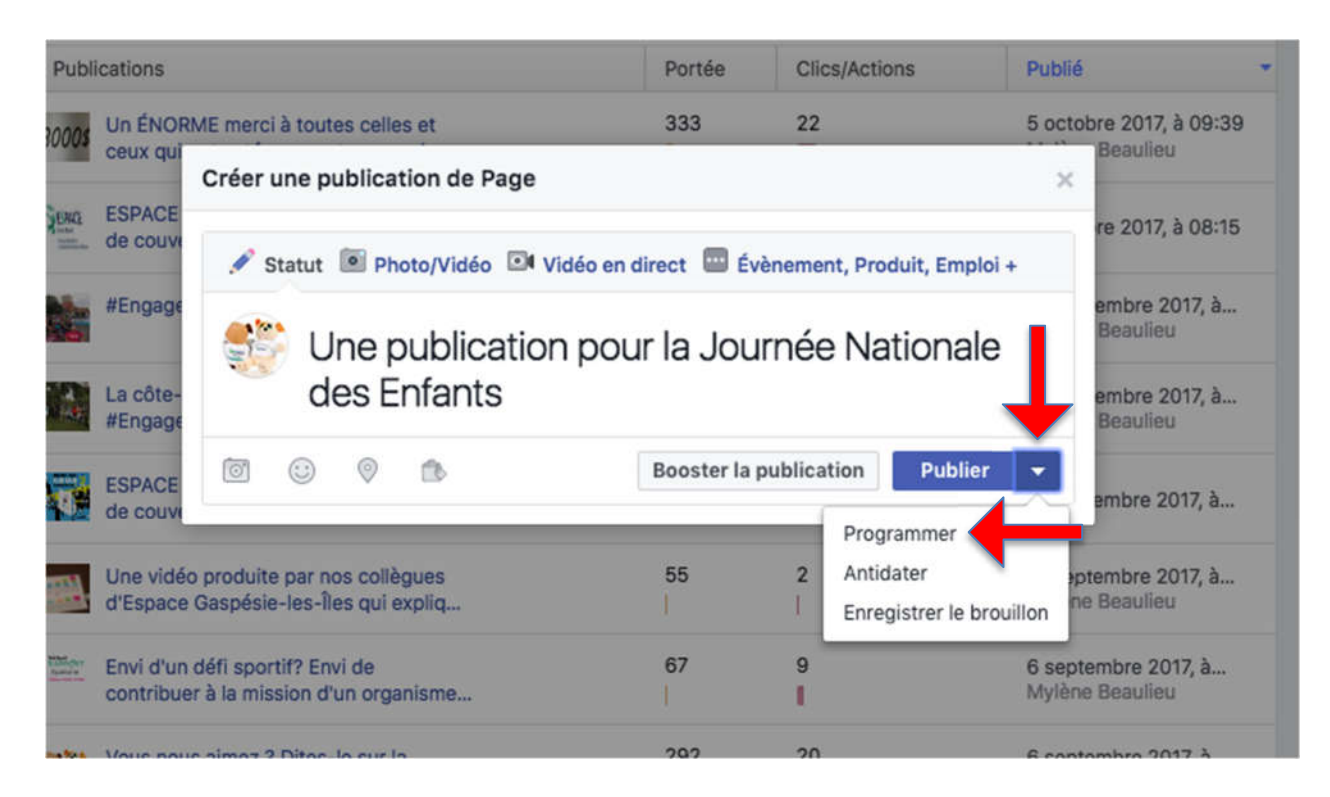

5. Programmer la date et l'heure à laquelle vous souhaiter que votre publication apparaisse dans votre fils d'actualité Facebook. Quand cela est fait, cliquer sur « programmer ».

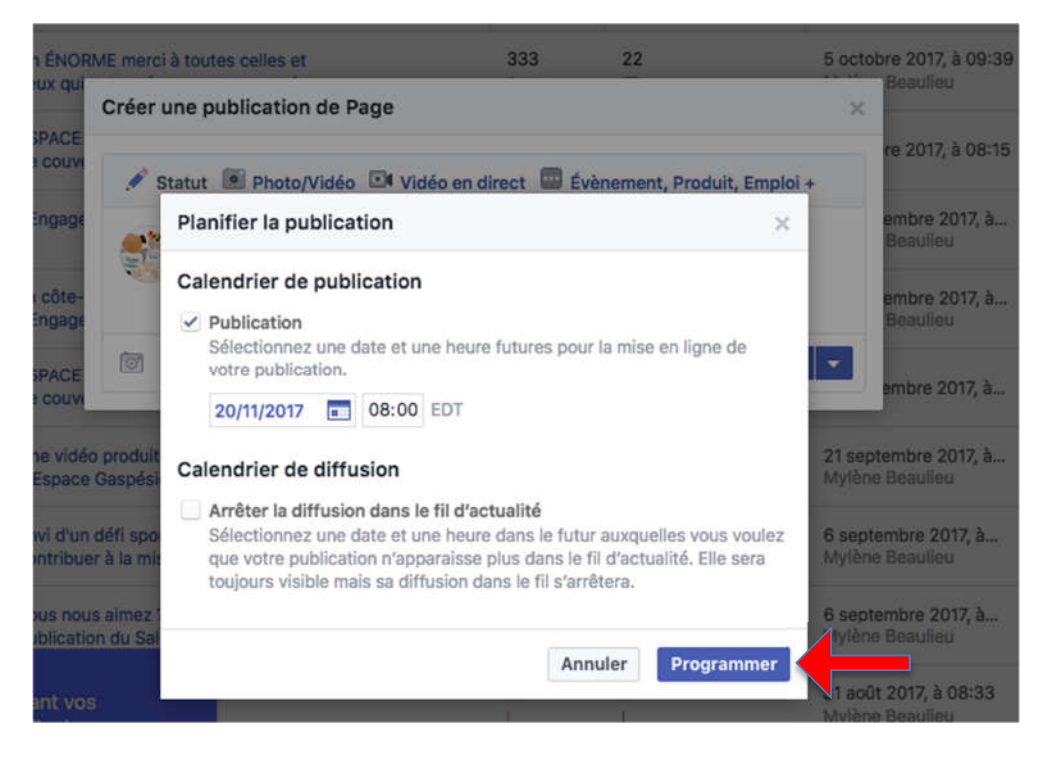

Pour voir l'ensemble de vos publications programmées, pour modifier ou corriger ou encore pour supprimer une publication programmée c'est ici :

| T ESPACE Cole-Nord                                 | 3                                                                            | Mylene Accuell        | Retrouver des amis | 2000                                       |
|----------------------------------------------------|------------------------------------------------------------------------------|-----------------------|--------------------|--------------------------------------------|
| Page Boîte de réception                            | n Notifications 1 Statistiques                                               | Outils de publication |                    | Paramètres Aide                            |
| Publications                                       | Publications publiées                                                        |                       |                    | + Créer                                    |
| Publications publiées                              |                                                                              |                       |                    | ( )                                        |
| Publications                                       | Rechercher Q Actions -                                                       |                       |                    | 4 F                                        |
| Provillans                                         | Publications                                                                 | Portée                | Clics/Actions      | Publié                                     |
| Publications<br>temporaires                        | 30003 Un ÉNORME merci à toutes celles e ceux qui ont voté pour notre organis | t 333<br>sm I         | 22                 | 5 octobre 2017, à 09:39<br>Mylène Beaulieu |
| Vidéos                                             | ESPACE Côte-Nord a changé sa pho                                             | oto 70                | 2<br>              | 2 octobre 2017, à 08:15                    |
| Vidéothèque<br>Vidéos que vous                     | #EngagezVousACA                                                              | 174<br>               | 13<br>0            | 27 septembre 2017, à<br>Mylène Beaulieu    |
| Offres d'emploi                                    | La côte-nord est au rendez-vous!!<br>#EngagezVousACA                         | 344                   | 39                 | 27 septembre 2017, à<br>Mylène Beaulieu    |
| Candidatures                                       | ESPACE Côte-Nord a changé sa pho<br>de couverture.                           | oto 13                | <b>2</b><br>       | 21 septembre 2017, à                       |
| Publicités à<br>formulaire                         | Une vidéo produite par nos collègue<br>d'Espace Gaspésie-les-Îles qui expl   | as 55                 | 2                  | 21 septembre 2017, à<br>Mylène Beaulieu    |
| Bibliothèque de<br>formulaires<br>Bibliothèque des | Envi d'un défi sportif? Envi de contribuer à la mission d'un organis         | 67                    | 9                  | 6 septembre 2017, à<br>Mylène Beaulieu     |
| brouillons de<br>formulaires                       | Vous nous aimez ? Dites-le sur la                                            | 292                   | 20                 | 6 septembre 2017, à                        |

Vous pouvez avoir accès à la modifier ou à supprimer vos publications. Vous pouvez simplement cliquer sur le titre de votre publication et vous vous retrouverez devant une aperçue de celle-ci.

| Page           | Boîte de réception            | Notifications 1      | Statistiques         | Outils de publication    |  | Paramètres                      | Aide 👻      |
|----------------|-------------------------------|----------------------|----------------------|--------------------------|--|---------------------------------|-------------|
| Publi<br>Publi | cations<br>cations publiées   | Publications program | nmées                |                          |  |                                 | + Créer     |
| Publi          | cations<br>rammées            | Rechercher Q         | 1                    | 1 - 1 affichés sur 1 👍 🕨 |  |                                 |             |
| Broui          | llons                         | Publications         |                      |                          |  | Programmée (E                   | ST) 🝷       |
| Publi<br>temp  | cations<br>oraires            | Une publicati        | on pour la Journée N | ationale des Enfants     |  | 20 novembre 2<br>Mylène Beaulie | 017, à<br>u |
| Vidé           | os                            |                      | 1                    |                          |  |                                 |             |
| Vidéo          | othèque                       |                      |                      |                          |  |                                 |             |
| Vidéo<br>pouv  | os que vous<br>ez crossposter |                      |                      |                          |  |                                 |             |
| Offre          | s d'emploi                    |                      |                      |                          |  |                                 |             |
| Cand           | idatures                      |                      |                      |                          |  |                                 |             |
| Publi<br>form  | cités à<br>ulaire             |                      |                      |                          |  |                                 |             |
| Biblic         | thèque de<br>ulaires          |                      |                      |                          |  |                                 |             |
| Biblic         | thèque des<br>llons de        |                      |                      |                          |  |                                 |             |

Cliquer sur **modifier** afin d'effectuer la correction, la modification ou l'ajout de photo/vidéo à votre publication.

| Rechercher   | Q. Actions -          |                                  |                       | 1 - 1 affiché | s sur 1 4 🕨                  |
|--------------|-----------------------|----------------------------------|-----------------------|---------------|------------------------------|
| Publications | Publication APE       | RÇU SUR LE BUREAU                | APERÇU MOBILE         | ×             | immée (EST) 🔹 👻              |
| 2 🔛 Une pub  | ESPACE<br>20 novem    | Côte-Nord<br>bre 2017, 08:00 · @ |                       |               | vembre 2017, à<br>e Beaulieu |
|              | Une public<br>Enfants | cation pour                      | la Journée Nationa    | ale des       |                              |
|              | பூ J′aime ர           | Commenter                        | 🖒 Partager            |               |                              |
|              | Programmée à oct 17   | à 8:15am • Mylène B              | Booster la mutational | Modifier 💌    |                              |

**Pour supprimer** une publication programmer, il faut sélectionner notre publication, cliquer sur le bouton action afin de faire apparaitre un menu déroulant qui nous permettra d'avoir accès à l'option supprimer.

| age Boîte de réception                | Notifications 1      | Statistiques                     | Outils de publication | Paramètres Aide                        |
|---------------------------------------|----------------------|----------------------------------|-----------------------|----------------------------------------|
| Publications<br>Publications publiées | Publications program | mées                             |                       | + Créer                                |
| Publications                          | Rechercher Q         | Actions -                        |                       | 1 - 1 affichés sur 1 🔞 🕨               |
| programmées<br>Brouillons             | Publications         | Publier<br>Reprogrammer          |                       | Programmée (EST)                       |
| Publications<br>temporaires           | une publication      | Annuler la planific<br>Antidater | ation e enfanta       | 20 novembre 2017, à<br>Mylène Beaulieu |
| Vidéos                                |                      | Supprimer                        |                       |                                        |

Vous savez maintenant comment fonctionne les « publications programmées » sur Facebook.

## Épingler une publication Facebook

Vous désirez que l'une de vos publications reste la première en tête d'affiche pendant un moment ? C'est possible. Il suffit d'« épingler la publication ». Dans le cas qui nous concerne (la JNE) il peut être intéressant de mettre la publication expliquant le port du ruban bleu tout en haut de notre page pour le mois de novembre par exemple.

Choisissez celle que vous désirez voir être épingler. Ensuite, cliquer sur les « … » situé dans le coin supérieur droite de votre publication.

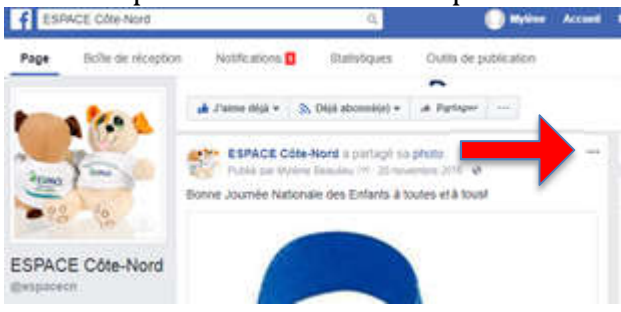

Vous verrez alors apparaitre un menu déroulant qui offrira l'option « Épingler en haut de la page ». Cliquer dessus et le tour est joué !

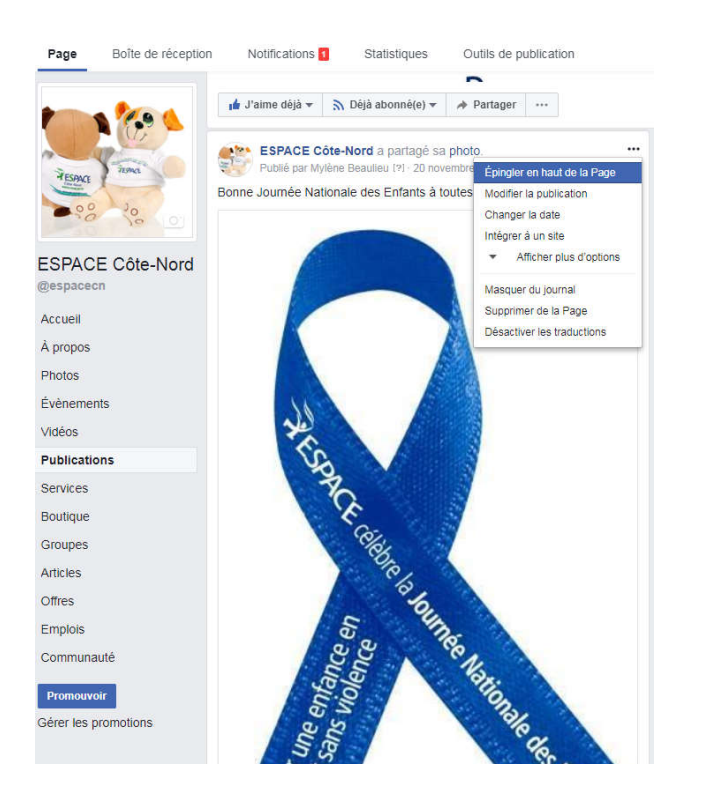

## Pour « détacher la publication » du haut de votre page :

Aller directement à la publication épingler et cliquer à nouveau sur les « … » dans le coin supérieur droite de votre publication.

| <b>†</b> ESPAC | E Cote-Nord        |                        | ٩.                                                |                               | Mylene Acc |
|----------------|--------------------|------------------------|---------------------------------------------------|-------------------------------|------------|
| Page           | Boîte de réception | Notifications          | Statistiques                                      | Outils de publi               | cation     |
|                |                    | 📫 J'aime déjà 👻        | ħ Déjà abonné(e) ▼                                | A Partager                    |            |
|                |                    |                        |                                                   | 13 7                          | 12         |
| HESPAG TIMA    |                    |                        |                                                   |                               |            |
| 000            | Pe o               | ublications            |                                                   |                               |            |
| ESPACE         | Côte-Nord          | ESPACE<br>Publié par l | Côte-Nord a partagé<br>Mylène Beaulieu (?) - 20 n | sa photo.<br>ovembre 2016 - 😡 | 1          |
| @espacecn      |                    | Bonne Journée N        | lationale des Enfants à                           | a toutes et à tous!           |            |
| Accueil        |                    |                        |                                                   |                               |            |
| À propos       |                    | 1                      |                                                   |                               |            |
| Dhoton         |                    |                        |                                                   |                               |            |

Cliquer ensuite sur l'option « Détacher du haut de la page ».

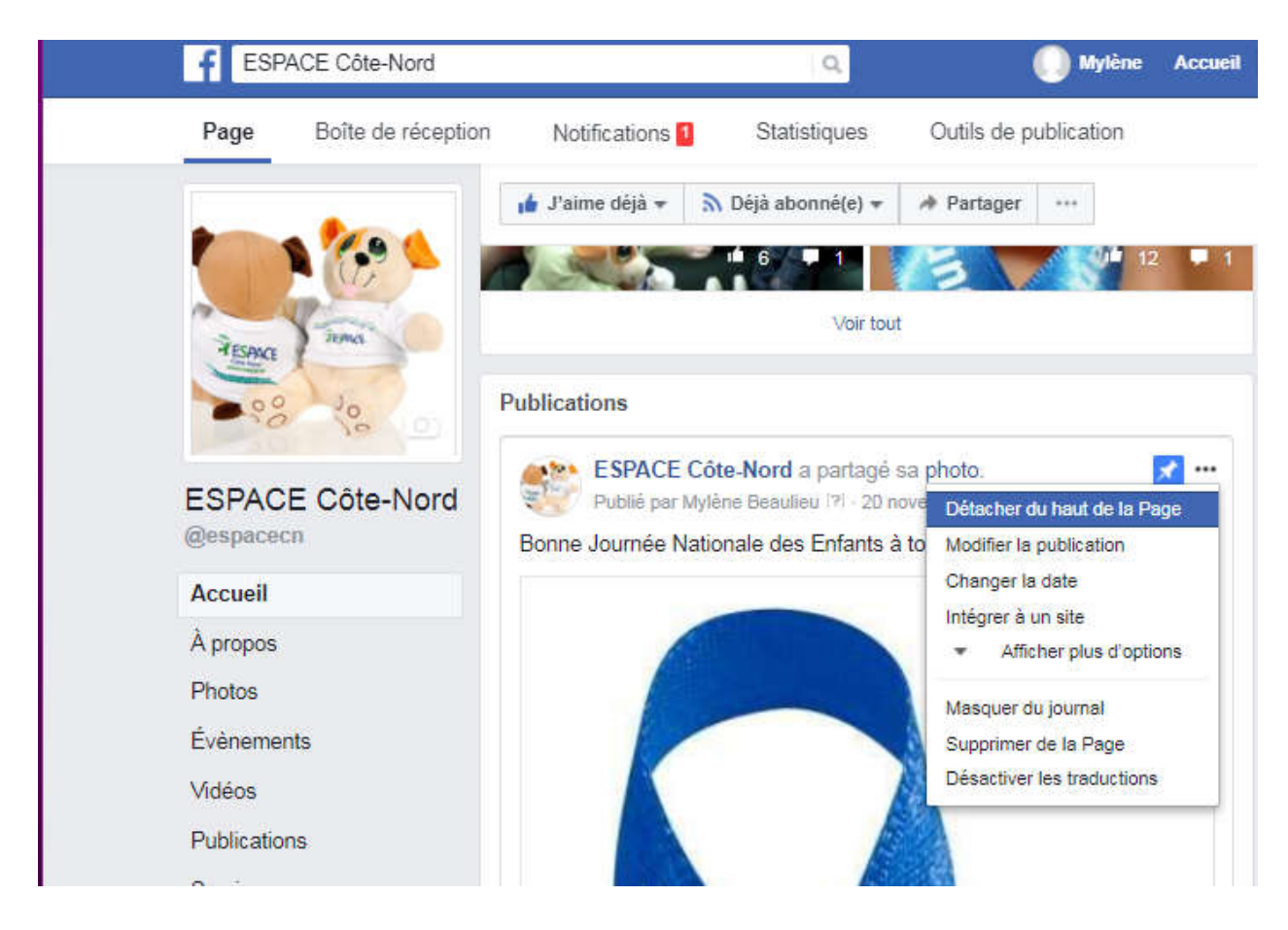